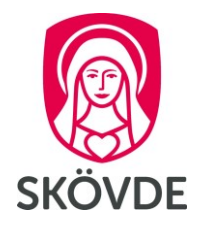

# Dygns- och veckovila Medvind

Internt dokument För chef och administratör

Gäller fr.o.m: Senast reviderad: 2023-10-01 2023-10-24

# Innehåll

| 1 | Kontrol | ll av grundschema                                          | 3    |
|---|---------|------------------------------------------------------------|------|
|   | 1.1     | Dygnsvila                                                  | 3    |
|   | 1.2     | Veckovila                                                  | 6    |
| 2 | Kont    | troll Planering                                            | 6    |
|   | 2.1     | Larmrapport                                                | 7    |
|   | 2.2     | Rapport Dygnsvila                                          | 8    |
|   | 2.3     | Byta brytpunkt för dygns- eller veckovila på anställningen | 9    |
|   | 2.4     | Kompenserande ledighet                                     | . 10 |
|   | 2.5     | Vid passbyte                                               | .13  |
|   | 2.6     | Vid beredskap                                              | .13  |
|   | 27      | Vid flera anställningar                                    | 14   |
|   | 2.8     | För medarbetaren                                           | 14   |
|   |         |                                                            |      |

# 1 Kontroll av grundschema

Ett grundschema med oregelbunden arbetstid kan kontrolleras mot mallar för dygns- och veckovila.

### 1.1 Dygnsvila

När du skapat ditt grundschema och vill kontrollera dygnsvila, välj Inställningar – Schema.

| Schema TEST Äldreboende Gläntan, Blåsippan: 2023-08-07 - TV 🗸 |                              |                |                |                |                                |                 |  |  |  |  |
|---------------------------------------------------------------|------------------------------|----------------|----------------|----------------|--------------------------------|-----------------|--|--|--|--|
| Arbetspass 🗸 - Red                                            | ligera 🗸 🗸 🛛 Kontroll vila 🧹 | ]              |                |                | Inställningar 🗸 -              | 🔘               |  |  |  |  |
|                                                               |                              |                |                |                | Schema 🖉                       |                 |  |  |  |  |
| Schemarad                                                     | Attesterad/godkan            | Måndag         | Tisdag         | Ons            | Schemarad                      |                 |  |  |  |  |
| 1, Lisa 100%                                                  |                              | 14:30-22:30 Ar | 15:30-22:30 Ar | 15:30-22:30    | Uppdatera anställningsuppgifte | er på schemarad |  |  |  |  |
| 0.1/-11- 500/                                                 |                              | 4400.0000.44   | 14:00 00:00 4- | 4.4.00.00.00.0 | - Description                  | ation           |  |  |  |  |
| 2, Kalle 50%                                                  |                              | 14.00-22.30 Ar | 14.00-22.30 Af | 14.00-22.30 R  | e Resursud                     |                 |  |  |  |  |
| 3, Lars 70%                                                   |                              | 14:00-22:30 Ar | 14:00-22:30 Ar | 14:00-22:30 A  | r                              | _               |  |  |  |  |
|                                                               |                              |                |                |                |                                |                 |  |  |  |  |

Kontrollera under 1) Regel dygnsvila om du får grön klarsignal på någon dygnsvila 11 timmar (att det finns många beror på att det är olika brytpunkter i beräkningen av dygnsvilan.)

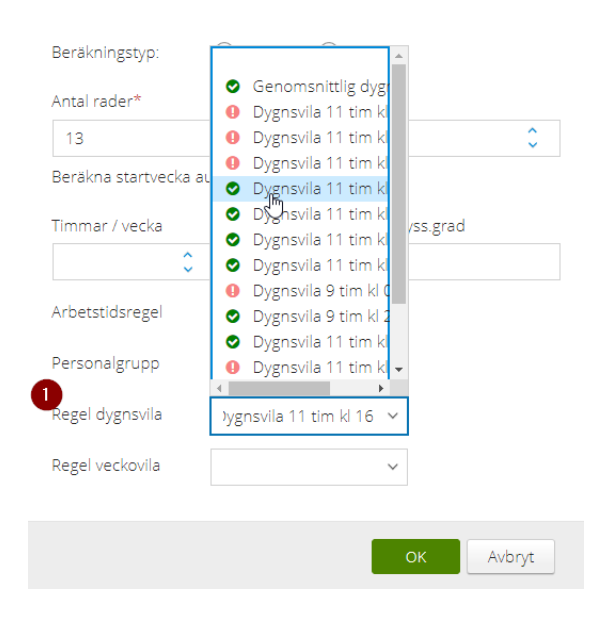

Välj en med grön klarsignal. Har du ingen dygnsvila med grön signal, håll muspekaren över dygnsvilan. Du ser då vilken/vilka schemarader som bryter mot vald beräkning samt när dygnsvilan bryts.

|                 |   | ,                | Veeka. 2 101 10.00-110 10.00 11.00             |   |
|-----------------|---|------------------|------------------------------------------------|---|
| Timmar / vecka  |   | Dygnsvila 9      | D-JC                                           |   |
|                 | ^ | 🛛 🛇 Dygnsvila 9  | Kad b<br>Vecka: 4 Tis 16:00, Ops 16:00 = 11:00 |   |
|                 | ~ | 🛛 🛇 Dygnsvila 1  | Vecka: 4 113 10:00- 0113 10:00 11:00           | r |
| Arbetstidsregel |   | Dygnsvila 1      | Rad 7                                          |   |
|                 |   | 🕛 Dygnsvila្នារ  | Vecka: 2 Mån 16:00- Tis 16:00 = 11:00          |   |
| Personalgrupp   |   | 🛛 Dygnsvila 1    | Rad 8                                          |   |
|                 |   | Dygocyila 1      | Vecka: 2 Ons 16:00- Tor 16:00 = 11:00          |   |
| Regel dygnsvila |   | Dygnsvila 11 tin | Vecka: 4 Tor 16:00- Fre 16:00 = 11:00          |   |
|                 |   |                  | D 10                                           |   |

Har du tex en dygnsvila där de flesta schemarader får klarsignal men ett fåtal klarar inte den valda dygnsvilan? Välj då denna dygnsvila, för att sedan kontrollera den specifika schemaraden som får varningssignal;

|          |                | Ir             | ställningar 🗸 🚥  |
|----------|----------------|----------------|------------------|
|          |                |                | Schema           |
| l/godkän | Måndag         |                | Schemarad<br>ന്ന |
|          | 07:00-16:00 Ar | 07:00-16:00 Ar |                  |
|          | 07:00-16:00 Ar | 07:00-16:00 Ar |                  |
|          | 15:00-21:00 Ar | 08:00-16:00 Ar |                  |
|          | 15:00-22:00 Ar | 15:00-21:00 Ar |                  |
|          | 15:00-21:30 Ar | 15:00-21:30 Ar |                  |

Kanske får denna schemarad klarsignal för en annan brytpunkt än övriga schemarader? Välj då denna regel för just denna schemarad. Om ingen dygnsvila fungerar, se över vart signalen visas och justera schemat.

| 1, 54                                 |                                                                                                    | $53 \times$ |
|---------------------------------------|----------------------------------------------------------------------------------------------------|-------------|
| Text                                  | 00                                                                                                    |             |
| Timmar / vecka                        | Heltidsmått Syss.grad                                                                                                    |             |
| Max antal timmar<br>att schemalägga 🚺 |                                                                                                    |             |
| Arbetstidsregel                       | K Månad AB (oregelb arbtid)                                                                                                    | ~           |
| Personalgrupp                         |                                                                                                    | $\sim$      |
| Regel dygnsvila                       |                                                                                                    | ~           |
| Regel veckovila                       | <ul> <li>Genomsnittlig dygnsvila 11 h</li> <li>Dygnsvila 11 tim kl 04</li> <li>Dygnsvila 11 tim kl 06</li> <li>Dygnsvila 11 tim kl 08</li> </ul> | *           |
| 0.16:00 Ar 07:0                       | <ul> <li>Dygnsvila 11 tim kl 10</li> </ul>                                                                                                    | י ד         |

### Signaler

Under de tre ... kontrollera så Signaler är ibockat för att få signal i ditt grundschema om du gör ändringar i grundschemat som bryter mot vald dygnsvila:

|              |                | Inställningar 🗸 |     | Arbetspass        | Summor               |
|--------------|----------------|-----------------|-----|-------------------|----------------------|
|              |                |                 | 0   | Arbetspass        | Skriv ut schema      |
| Måndag       |                | Tisdag          | 0   | Klockslag         | Skriv ut schemarade  |
|              | 07:00-16:00 Ar |                 |     | Per tidtyp        | Exportera till Excel |
|              | 07:00-16:00 Ar |                 |     | Ramtid            |                      |
|              | 08:00-16:00 Ar |                 |     |                   | 🚯 Ordna kolumner     |
|              | 15:00-21:00 Ar |                 |     | Uppdrag           |                      |
|              | 15:00-21:30 Ar |                 | ✓   | Uppgift           |                      |
|              | 15:00-22:00 Ar |                 |     | Signaler          |                      |
|              | 07:00-16:00 Ar |                 |     |                   |                      |
|              | 07:00-16:00 Ar |                 | 0   | Summera antal     |                      |
|              |                |                 | •   | Summera arbtimmar |                      |
|              |                |                 |     | Visa graf         |                      |
|              |                | 2               | \$  | ОК                |                      |
| 🕃 Egenskaper |                |                 | ••• |                   |                      |

### 1.2 Veckovila

På samma sätt kopplar du på en regel för veckovila. Välj Egenskaper och Schema för att kontrollera hela grundschemat. Om ingen startdag för beräkning av veckovila har klarsignal, se vilken regel de flesta schemarader matchar mot, och välj sedan en avvikande regel för veckovila på övriga rader.

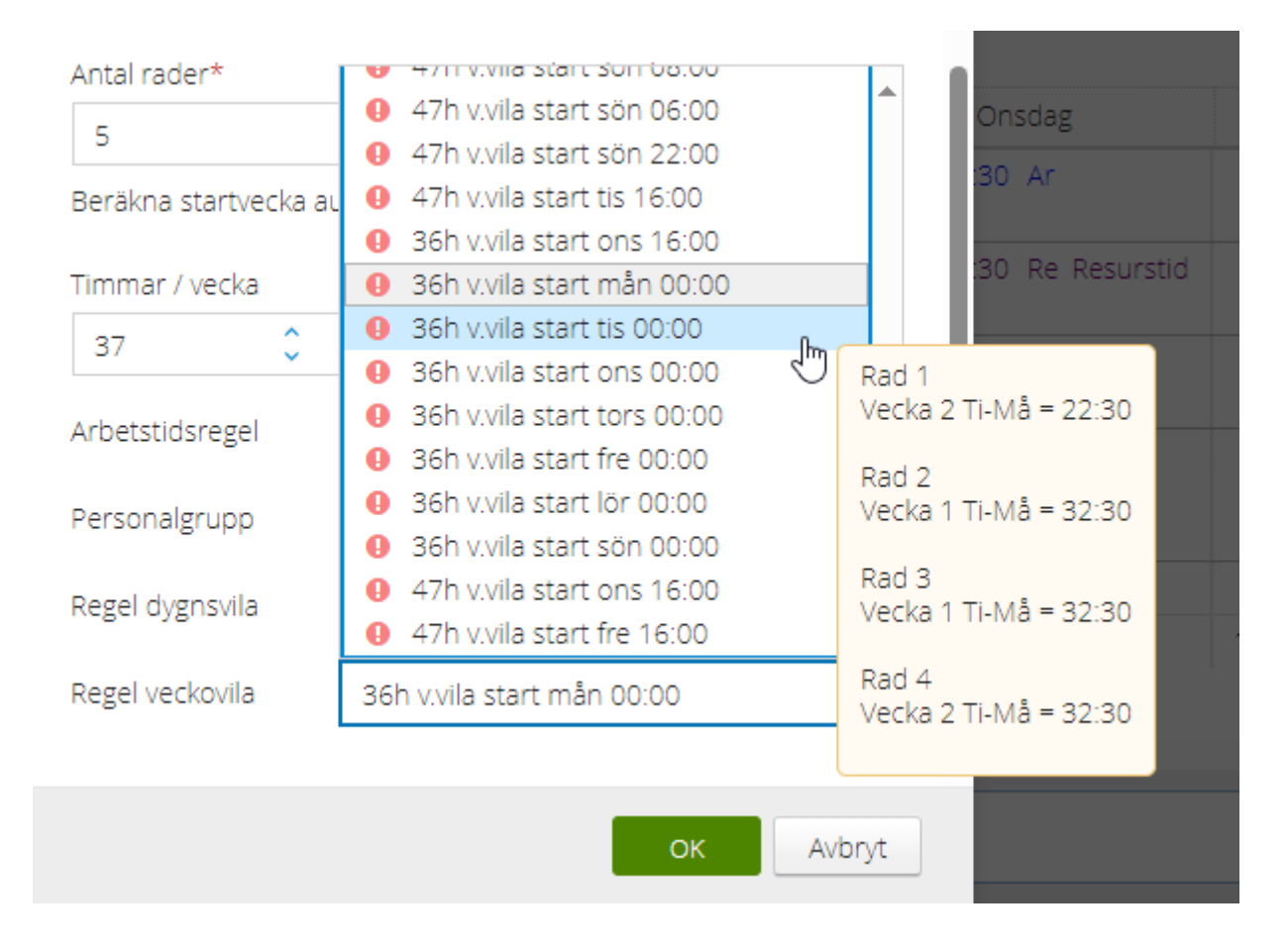

## 2 Kontroll Planering

Varje anställning i Medvind har en arbetstidsregel. Arbetstidsregeln har en "default" dygns- och veckovila, som kontrolleras när du gör ändringar i den dagliga planeringen. Gör du tex ett passbyte som gör att dygnsvilan eller den sammanhängande veckovilan blir för kort, får du en varningssignal. Det är möjligt att lägga in en annan dygns- eller veckovila på anställningen än den som är default. Får du redan från start (innan du gjort korrigeringar) signal i Planering att dygns- eller veckovila bryts för en medarbetare, lägger du in det larm du testat dig fram till i ditt grundschema som fungerar för aktuell schemarad. **Se avsnitt 2.3**.

Dygnsvila som är default på arbetstidsregeln är vanligtvis brytpunkt 16:00, Veckovila vanligtvis onsdag klockan 16:00.

### 2.1 Larmrapport

I fliken Översikt kan du ta fram en Larmrapport för hela din personalgrupp under Rapporter:

| Planering                  | 23-10-01 - 2 | 023-10-31 🧿 Testverksamheter, T            | 12<br>FEST Äldreboende Glänt | Perso<br>an |
|----------------------------|--------------|--------------------------------------------|------------------------------|-------------|
| Översikt Övers             | ikt/person   | Personal Löneartsrapportering              | Vakanser Beman               | ining       |
| Ändra dag Redigera 🗸       | Arbetspas    | s 🗸 🕤 🛛 Lägg till / hantera 🧹 🕤 🛛 Ersätt 🗸 | Rapporter 🗸                  |             |
| Namn 🔺                     | Anställni    | Schema                                     | SchemanbhRitter              | 1/1(        |
| Utbildning19 Test          | 099          | Natt Gläntans ÄB,Natt                      | Schemadifferens              |             |
| Utbildning20 Test          | 099          | Natt Gläntans ÄB,Natt                      | Dygnsvila                    | Ar          |
| ✓ TEST Äldreboende Gläntar | n,Blåsippan  |                                            | Flera personer               |             |
| Carola Test                | 99           | TEST Äldreboende Gläntan,Gullvivan         | Lönerapport                  |             |
|                            |              |                                            | Förändrade tider             | Ar          |
|                            |              |                                            | Sjukstatistik                |             |
| Kim Test                   | 001          | TEST Äldreboende Gläntan,Blåsippan         | Lönesaldo - rapport          |             |
|                            |              |                                            | Ackumulator - rapport        | Ar          |
| Olla Tast                  | 000          | TECT Äldrahaanda Clästan Diåsionan         |                              |             |
| Olle Test                  | 999          | TEST Aldreboende Glantan,Blasippan         |                              | Ar          |
|                            |              |                                            | lidrapport                   | -           |
| Tyra Test                  | 14           | TEST Äldreboende Gläntan,Gullvivan         | Larmrapport                  | Ar          |
|                            |              |                                            |                              | T           |

Välj samtliga eller utvalda medarbetare du vill kontrollera larm för. Här ser du en sammanställning över de signaler som finns i vald planering, under den period du har i ditt datumurval:

| Kim | Test | 2023-09-26 | 2023-10-03 | 0 | 47h v.vila start tis 16:00 | Veckovila                                                          |
|-----|------|------------|------------|---|----------------------------|--------------------------------------------------------------------|
|     |      | 2023-10-04 | 2023-10-05 | 0 | Ny dygnsvila 11h 16:00     | Dygnsvila för kort - 8:15 timmar. Ej kompenserad nästa dygn        |
|     |      | 2023-10-05 | 2023-10-06 | 0 | Ny dygnsvila 11h 16:00     | Dygnsvila för kort - 9:00 timmar. Kompenserad nästa dygn, För lång |
|     |      | 2023-10-08 | 2023-10-09 | 0 | Ny dygnsvila 11h 16:00     | Dygnsvila för kort - 10:15 timmar. Ej kompenserad nästa dygn       |
|     |      | 2023-10-09 | 2023-10-10 | A | Ny dygnsvila 11h 16:00     | Dygnsvila för kort - 9:00 timmar. Kompenserad nästa dygn           |
|     |      | 2023-10-10 | 2023-10-11 | 0 | Ny dygnsvila 11h 16:00     | För lång tid mellan vila                                           |

Du ser om ett larm är stoppande/kräver åtgärd (=Fel):

Eller varning:

Du kan exportera dina larm till Excel via de tre ... i högra hörnet:

|           |                                                             | 53 ×                |
|-----------|-------------------------------------------------------------|---------------------|
|           |                                                             | •••                 |
|           | Signaler                                                    | Exportera till Exce |
| ons 00:00 | Veckovila                                                   | 🖏 Ordna kolumner    |
| ons 00:00 | Veckovila                                                   |                     |
| ons 00:00 | Veckovila                                                   |                     |
| tis 16:00 | Veckovila                                                   |                     |
| lh 16:00  | Dygnsvila för kort - 8:15 timmar. Ej kompenserad nästa dygn |                     |

### 2.2 Rapport Dygnsvila

På individnivå kan du också ta fram den mer detaljerade rapporten Dygnsvila. Markera önskad person i **Översikt** och välj Rapporter – Dygnsvila, alternativt i fliken **Översikt/person**, välj Rapporter – Dygnsvila:

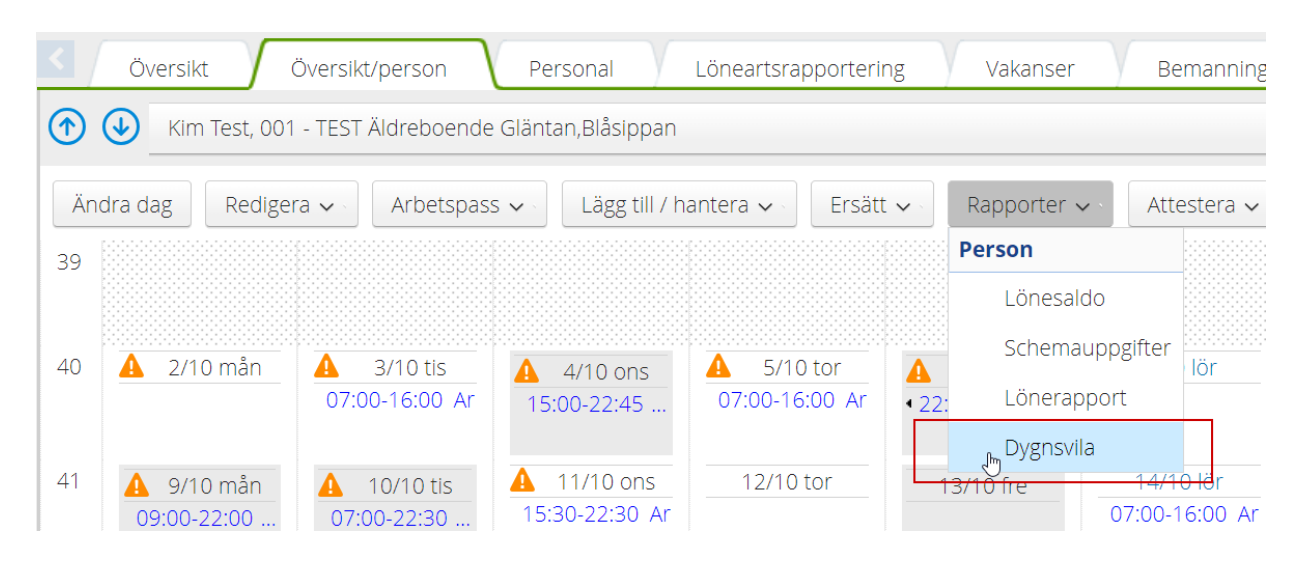

#### Här får du fram en detaljerad rapport dag för dag som längst upp visar regelverket för vald anställning:

| Utfall d               | /gnsvila Kim Test, | 001           |           |      |                  |        |                   |     |                               |                  |
|------------------------|--------------------|---------------|-----------|------|------------------|--------|-------------------|-----|-------------------------------|------------------|
| Dygns                  | vila               |               | Dygnsbryt |      | Minsta dygnsvila |        | Maximal tid mella | n   | Beräkna kompense<br>planering | rande ledighet i |
| Ny dygnsvila 11h 16:00 |                    | ~             | 16:00 ~   |      | 11:00 ~          |        | 13:00 ×           |     |                               |                  |
| Status                 | Datum 🔺            | Dygnsvila     | Längd     | Diff | Att kompensera   | Kompei | nsationsledighet  | +/- | Tid mellan vila               | Signaler         |
| 0                      | 2023-09-30 lör     | 16:00 - 14:00 | 22:00     |      |                  |        |                   |     |                               |                  |
| <b>Ø</b>               | 2023-10-01 sön     | 22:30 - 16:00 | 17:30     |      |                  |        |                   |     |                               |                  |
| 9                      | 2023-10-02 mån     | 16:00 - 07:00 | 15:00     |      |                  |        |                   |     |                               |                  |

#### Rapporten visar nedan kolumner:

| Status   | Datum 🔺        | Dygnsvila     | Längd | Diff | Att kompensera | Kompe | +/-  | Tid mellan vila | Signaler                    |
|----------|----------------|---------------|-------|------|----------------|-------|------|-----------------|-----------------------------|
| <b></b>  | 2023-09-30 lör | 16:00 - 14:00 | 22:00 |      |                |       |      |                 |                             |
| 0        | 2023-10-01 sön | 22:30 - 16:00 | 17:30 |      |                |       |      |                 |                             |
| 0        | 2023-10-02 mån | 16:00 - 07:00 | 15:00 |      |                |       |      |                 |                             |
| 0        | 2023-10-03 tis | 16:00 - 15:00 | 23:00 |      |                |       |      |                 |                             |
| 0        | 2023-10-04 ons | 22:45 - 07:00 | 8:15  | 2.75 | 2.75           |       | 2.75 |                 | Dygnsvila för kort - 8:15 t |
| •        | 2023-10-05 tor | 07:00 - 16:00 | 9:00  | 2.00 |                |       | 2.75 | 24:00           | Dygnsvila för kort - 9:00 t |
| <b>I</b> | 2023-10-06 fre |               | 24:00 |      |                |       | 2.75 |                 |                             |
| <b>I</b> | 2023-10-07 lör | 16:00 - 15:00 | 23:00 |      |                |       | 2.75 |                 |                             |
| •        | 2023-10-08 sön | 22:45 - 09:00 | 10:15 | 0.75 | 0.75           |       | 3.50 |                 | Dygnsvila för kort - 10:15  |

#### Status – Fel, Varning samt OK

Datum – Den dag då perioden för dygnsvila påbörjas

Dygnsvila – Klockslag för dygnsvila, här är det den längsta perioden med vila under dygnet som definieras.

Längd – Längd på dygnsvila aktuellt datum

Diff – Differens mellan minsta dygnsvila och Längd = hur mycket för kort dygnsvilan är

Att kompensera – Hur mycket kompensation som måste adderas nästkommande dygnsvila (eller längre fram).

Kompensationsledigt – Visar antal kompenserande timmar som är utlagda med frånvaroorsak "Kompenserande vila"

+ / - - Summan av ej kompenserad dygnsvila

Tid mellan vila – visar enbart ett värde när maximal tid mellan dygnsvila överskrids, vanligen 13 timmar.

Signaler - Beskrivning i text vad som signaleras.

### 2.3 Byta brytpunkt för dygns- eller veckovila på anställningen

Vanligtvis är det brytpunkt för dygnsvila klockan 16:00 samt veckovila onsdag klockan 16:00 inställt på arbetstidsregeln. Om du önskar byta vilken brytpunkt Medvind räknar dygns- och/eller veckovila på en anställning, ändrar du detta via medarbetarens Anställnings-flik i Medvind. Markera aktuell anställningsrad och välj Bryt anställning.

| De                                   | taljinformation | : Olle Test - 999 |                    |                        |                  |           |                |                 |                        |
|--------------------------------------|-----------------|-------------------|--------------------|------------------------|------------------|-----------|----------------|-----------------|------------------------|
| $\int$                               | Anställning     | Placering         | Frånvaro Lör       | neartsrapportering     | Ledighetsansökan | Kompetens | Ringlistor     | Personantecknir | ngar Lönesaldo         |
| 🖊 Ändra 🕅 Ta bort 🖂 Bryt anställning |                 |                   |                    | val: Samtliga 🗸        |                  |           |                |                 |                        |
| Låst                                 | Anställning     | Fr.o.m v Br       | rvt anställning    | Organisation           |                  | ingsform  | Timmar / vecka | Personalgrupp   | Arbetstidsregel        |
| 6                                    | 999             | 2021-09-13        | Gäller tillsvidare | TEST1,Testverksamh     | eter             |           | 37.0000        |                 | S Månad oreglb arbtd   |
| ₿                                    | 999             | 2021-08-30        | 2021-09-12         | TEST1,Testverksamh     | eter             |           | 37.0000        |                 | S Månad oregelb arbtid |
| æ                                    | 999             | 2016-03-01        | 2021-08-29         | TEST1,Testverksamheter |                  |           | 37.0000        |                 | S Månad oregelb arbtid |

Välj det datum du önskar byta brytpunkt från;

| T.o.m          | Gäller tillsvidare |       |        |
|----------------|--------------------|-------|--------|
| Ange brytdatum |                    |       |        |
| Fr.o.m         | 2023-10-01         |       |        |
|                |                    |       |        |
|                |                    | Spara | Avbryt |

#### Du får nu en ny anställningsrad som du kan Ändra;

| Deta | ljinformation | : Kim Test - 001 |                    |                        |   |
|------|---------------|------------------|--------------------|------------------------|---|
|      | nställning    | Placering        | rånvaro Löne       | eartsrapportering      | k |
| 1    | Ändra 🔟       | Ta bort 🖂 Bryt a | anställning Urva   | : Samtliga 🗸           |   |
| Låst | Ans Ändra be  | fintlig post     | T.o.m              | Organisation           |   |
|      | 001           | 2023-10-01       | Gäller tillsvidare | TEST1,Testverksamheter |   |
| 6    | 001           | 2021-10-01       | 2023-09-30         | TEST1,Testverksamheter |   |

Du kan sedan på under Anställningsregler välja en avvikande regel för dygns- och/eller veckovila, så beräknar Medvind utifrån dessa brytpunkter istället:

| Arbetstidsregel            | S Månad oregelb arbtid            | ~            |
|----------------------------|-----------------------------------|--------------|
| Personalgrupp              |                                   | $\sim$       |
| Anställningsform           | Tillsvidare                       | $\sim$       |
| Regel dygnsvila            | 11h d.vila kl 02                  | ~            |
| Genomsnittlig<br>Dygnsvila |                                   | $\sim$       |
| Regel veckovila            | 36h <u>v.vila</u> start mån 00:00 | ~            |
| Stämplingsmall             |                                   | $\checkmark$ |
| Vikarietyp                 |                                   | ~            |
|                            |                                   |              |

### 2.4 Kompenserande ledighet

Vid händelse som ger signal om för kort vila, men där medarbetaren kompenseras för detta vid nästkommande dygnsvila visas nedan signal;

| 0 tis      | ▲ 11/10 ons<br>12:00-20:00 Ar &<br>20:00-21:00 Me | A 12/10 tor<br>07:00-15:30 Ar                               | 13/10 fre<br>07:00-15:00 Ar       | 1               |
|------------|---------------------------------------------------|-------------------------------------------------------------|-----------------------------------|-----------------|
| 0 tis<br>r | 18/10 ons                                         | Dygnsvila 11h kl 16 / Dygnsvila för kort<br>dygn 2023-10-12 | - 10:00 timmar. Kompenserad nästa | 2<br>14:30-22:3 |

Det behöver då inte förläggas ytterligare kompenserande vila då i ovan exempel har medarbetaren minst 11 timmar + 1 timme vid nästkommande dygnsvila.

Vid händelse som ger signal om för kort vila, där medarbetaren **inte** kompenseras för detta vid nästkommande dygnsvila visas nedan signal;

| /10 tis | A 11/10 ons<br>12:00-20:00 Ar | 12/10 tor<br>07:00-20:00 Ar              | 13/10 fre<br>07:00-15:00 Ar        | 14/10 lör      |
|---------|-------------------------------|------------------------------------------|------------------------------------|----------------|
|         | 20:00-21:00 Me                | Dygnsvila 11h kl 16 / Dygnsvila<br>10-13 | för kort - 10:00 timmar. Kompenser | rad 2023-      |
| /10 tis | 18/10 ons                     | 19/10 tor                                | 20/10 tre                          | 21/10 lör      |
| Ar      |                               | 14:30-22:30 Ar                           | 13:30-21:30 Ar                     | 14:30-22:30 Ar |

I rapport: Dygnsvila kan du se hur många timmar medarbetaren ska kompenseras med, i nedan exempel 1 timme;

| Dygnsvila         Dygnsbryt         Minsta dygnsvila         Maximal tid mellan dygnsvila           Dygnsvila 11h kl 16         16:00         11:00         11:00           Status         Datum ^<br>2023-10-08 són         Dygnsvila<br>16:00 - 07:00         Längd<br>13:00         Diff         Att kompensera         Kompensationsledighet         +/-           2         2023-10-08 són         16:00 - 07:00         15:00         -         -         -         -         -         -         -         -         -         -         -         -         -         -         -         -         -         -         -         -         -         -         -         -         -         -         -         -         -         -         -         -         -         -         -         -         -         -         -         -         -         -         -         -         -         -         -         -         -         -         -         -         -         -         -         -         -         -         -         -         -         -         -         -         -         -         -         -         -         -         -         -         - <th></th> <th></th>                                                                                 |            |                                                           |
|----------------------------------------------------------------------------------------------------|------------|-----------------------------------------------------------|
| Status         Datum         Dygnsvila         Längd         Diff         Att kompensera         Kompensationsledighet         +/-           2023-10-07 IOI         15:00 - 07:00 - 15:00         15:00         -         -         -         -         -         -         -         -         -         -         -         -         -         -         -         -         -         -         -         -         -         -         -         -         -         -         -         -         -         -         -         -         -         -         -         -         -         -         -         -         -         -         -         -         -         -         -         -         -         -         -         -         -         -         -         -         -         -         -         -         -         -         -         -         -         -         -         -         -         -         -         -         -         -         -         -         -         -         -         -         -         -         -         -         -         -         -         -         -         -                                                                                                    | Be         | eräkna kompenserande ledighet i planering<br>]            |
| 2023-10-08 son         16:00 - 07:00 *         15:00         16:00 - 07:00 *         15:00         16:00 - 07:00 *         10:00         10:00         10:00         10:00         10:00         10:00         10:00         10:00         10:00         10:00         10:00         10:00         10:00         10:00         10:00         10:00         10:00         10:00         10:00         10:00         10:00         10:00         10:00         10:00         10:00         10:00         10:00         10:00         10:00         10:00         10:00         10:00         10:00         10:00         10:00         10:00         10:00         10:00         10:00         10:00         10:00         10:00         10:00         10:00         10:00         10:00         10:00         10:00         10:00         10:00         10:00         10:00         10:00         10:00         10:00         10:00         10:00         10:00         10:00         10:00         10:00         10:00         10:00         10:00         10:00         10:00         10:00         10:00         10:00         10:00         10:00         10:00         10:00         10:00         10:00         10:00         10:00         10:00         10:00         10:00         10:00< | Tid mellan | vila Signaler                                             |
| O         2023-10-09 mån         24:00           O         2023-10-10 tis         16:00-12:00+         20:00           L         2023-10-11 ons         21:00-07:00+         10:00         1.00         1.00         1.00                                                                                                    |            |                                                           |
| 2         2023-10-10 tis         16:00 - 12:00 ·         20:00         1.00         1.00         1.00         1.00         1.00         1.00         1.00         1.00         1.00         1.00         1.00         1.00         1.00         1.00         1.00         1.00         1.00         1.00         1.00         1.00         1.00         1.00         1.00         1.00         1.00         1.00         1.00         1.00         1.00         1.00         1.00         1.00         1.00         1.00         1.00         1.00         1.00         1.00         1.00         1.00         1.00         1.00         1.00         1.00         1.00         1.00         1.00         1.00         1.00         1.00         1.00         1.00         1.00         1.00         1.00         1.00         1.00         1.00         1.00         1.00         1.00         1.00         1.00         1.00         1.00         1.00         1.00         1.00         1.00         1.00         1.00         1.00         1.00         1.00         1.00         1.00         1.00         1.00         1.00         1.00         1.00         1.00         1.00         1.00         1.00         1.00         1.00         1.                                              |            |                                                           |
| ▲ 2023-10-11 ons 21:00 - 07:00 + 10:00 1.00 1.00 1.00                                                                                                    |            |                                                           |
|                                                                                                    | k          | Dygnsvila för kort - 10:00 timmar. Kompenserad 2023-10-13 |
| ▲ 2023-10-12 tor 20:00 - 07:00 • 11:00 1.00                                                                                                    |            |                                                           |
| 2023-10-13 fre 24:00                                                                                                    |            |                                                           |

| Plai | nering 📀 2023-09-0           | 4 - 2023-1  | 0-01 🔿 TEST1, T       | estverksamh    | 20 Personer<br>leter Υ |            |
|------|------------------------------|-------------|-----------------------|----------------|------------------------|------------|
|      | Översikt Översikt/persor     | n Per:      | sonal Löneartsrap     | portering      | Vakanser               | Ber        |
|      | Kim Test, 001 - TEST Äldrebo | ende Glänta | n,Blåsippan           |                |                        |            |
| Änd  | dra dag 🛛 Redigera 🧹 🗍 Arbe  | tspass 🗸    | Lägg till / hantera 🗸 | Ersätt 🗸 🗸     | Rapporter 🗸            | Atte       |
| 36   | 🔺 4/9 mån                    | <b>A</b>    | Frånvaro              | վեր            | ns                     |            |
|      |                              |             | Ledighetsansökan      | $\odot$        | Resurstid              |            |
| 27   |                              |             | Löneartsrapporteri    | ng             |                        |            |
| 57   | 11/9 mǎn<br>15:00-22:00 SE   |             | Anteckning person/    | 'dag           | ons                    | 07:        |
|      |                              |             | Ta bort anteckning    | för person/dag | 9                      | 13:        |
|      |                              |             | Nytt vakant pass      |                |                        | 15:<br>19: |
|      |                              |             | Ny vakant schemara    | ad             |                        |            |
| 38   | A 18/9 mån                   | <b>A</b>    | Förskjut arbetstid    |                | ins                    | 07:0       |
|      | 17:30-21:30 Me               | 07:00-17    | Omstämpling           |                |                        | 07.0       |

För att förlägga kompenserande vila, markera vald dag och välj Lägg till/hantera;

Välj frånvaroorsak: Kompenserande vila och mellan vilka klockslag vilan ska förläggas;

| Frånvaro: Emma            | Test - 01          |                         | 201   |
|---------------------------|--------------------|-------------------------|-------|
| Frånvaroorsak*            | Kompenserande vila | ł                       | ~     |
| Fr.o.m                    | 2023-10-12         | Fr.o.m klockan          | 19:00 |
| T.o.m                     | 2023-10-12         | T.o.m klockan           | 20:00 |
| Månad:<br>Skall ersättas: | ◯ Ja • Nej         | Skicka även första måna | iden  |
| Vakant t.o.m              |                    |                         |       |
| Läkarintyg t.o.m          |                    |                         |       |
| Kommenter                 |                    |                         |       |

#### I rapport: Dygnsvila kan du nu se att medarbetaren blivit kompenserad;

| Utfall d | lygnsvila Emma Te | est, 01         |       |          |                 |                         |     |                 |                                                           |
|----------|-------------------|-----------------|-------|----------|-----------------|-------------------------|-----|-----------------|-----------------------------------------------------------|
| Dygnsvi  | la                | Dygnsb          | ryt   | Minsta c | dygnsvila Maxim | al tid mellan dygnsvila |     | Beräkna         | a kompenserande ledighet i planering                      |
| Dygns    | vila 11h kl 16    | Ƴ 16:00         | ) ~   | 11:00    |                 |                         |     | $\sim$          |                                                           |
| Status   | Datum o           | Dvonsvila       | Längd | Diff     | Att kompensera  | Kompensationsledighet   | +/- | Tid mellan vila | Signaler                                                  |
|          | 2025-10-07 101    | 10.00 - 07.00 + | 15.00 | Dill     | Actionpendera   | Kompensationsleatgriet  | .,  |                 | Signater                                                  |
| 0        | 2023-10-08 sön    | 16:00 - 07:00 • | 15:00 |          |                 |                         |     |                 |                                                           |
| 0        | 2023-10-09 mån    |                 | 24:00 |          |                 |                         |     |                 |                                                           |
| 0        | 2023-10-10 tis    | 16:00 - 12:00 • | 20:00 |          |                 |                         |     |                 |                                                           |
| A        | 2023-10-11 ons    | 21:00 - 07:00 • | 10:00 | 1.00     |                 |                         |     |                 | Dygnsvila för kort - 10:00 timmar. Kompenserad nästa dygn |
| 0        | 2023-10-12 tor    | 19:00 - 07:00 + | 12:00 |          |                 | 1.00                    |     |                 |                                                           |
| 0        | 2023-10-13 fre    |                 | 24:00 |          |                 |                         |     |                 |                                                           |
| <b>e</b> | 2023-10-14 lör    |                 | 24:00 |          |                 |                         |     |                 |                                                           |

Signalen i Planering / Översikt visar nu också att medarbetaren har larm om för kort dygnsvila, men är kompenserad nästkommande dygn;

| A 11/10 ons    | A 12/10 tor                                       | 13/10 fre                             | 14/10 lör        |
|----------------|---------------------------------------------------|---------------------------------------|------------------|
| 20:00-21:00 Me | 19:00-19:00 Ar<br>19:00-20:00 Ko                  | 07.00-13.00 Ai                        |                  |
| 18/10 ons      | Dygnsvila 11h kl 16 /<br>14:30-22 dygn 2023-10-12 | Dygnsvila för kort - 10:00 timmar. Ki | ompenserad nästa |
|                |                                                   |                                       |                  |

### 2.5 Vid passbyte

Om du gör ett passbyte i Översikt eller Översikt/person får du varning om byter bryter mot 11 timmars dygnsvila;

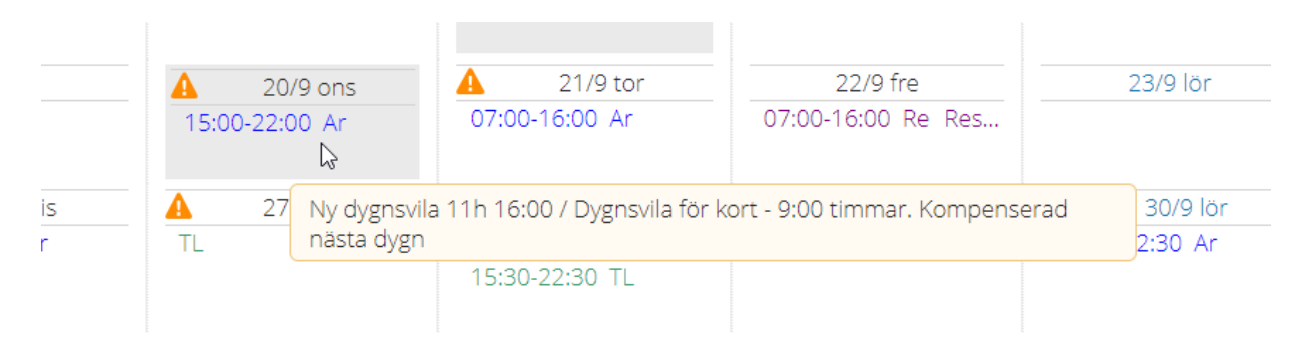

### 2.6 Vid beredskap

Vid övertid under beredskap är det viktigt att övertiden registreras löpande i Medvind, då signal visas när övertiden påverkar dygnsvilan och även ger signal om vilan kompenseras nästkommande dygnsvila eller ej.

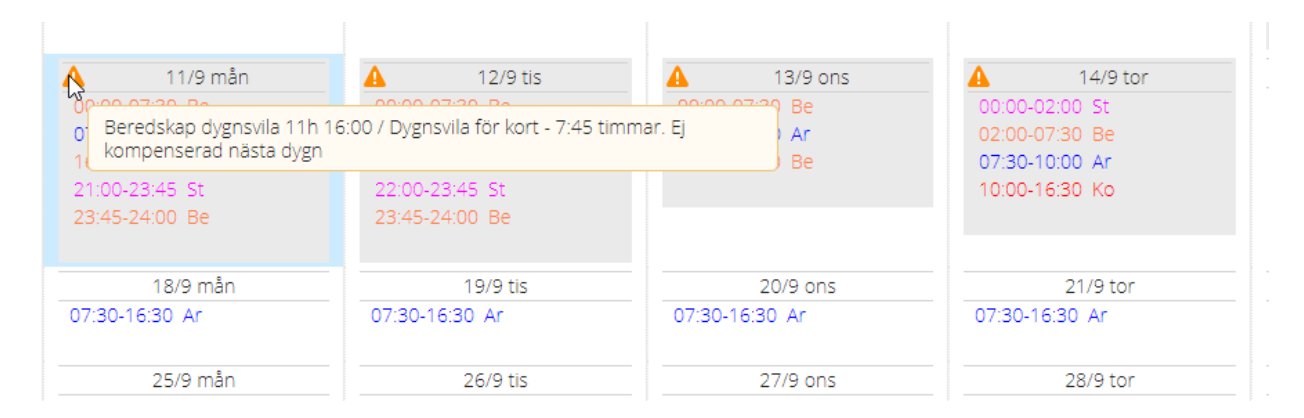

I rapport: Dygnsvila ser du om och hur mycket vila medarbetaren ska kompenseras med:

| itus | Datum 🔺        | Dygnsvila     | Längd | Diff  | Att kompensera | Kompensationsledighet | +/-  | Tid mellan vila | Signaler                                                    |
|------|----------------|---------------|-------|-------|----------------|-----------------------|------|-----------------|-------------------------------------------------------------|
|      | 2023-09-05 tis | 16:00 - 07:30 | 15:30 |       |                |                       |      |                 |                                                             |
|      | 2023-09-06 ons | 16:30 - 07:30 | 15:00 |       |                |                       |      |                 |                                                             |
|      | 2023-09-07 tor | 16:30 - 07:30 | 15:00 |       |                |                       |      |                 |                                                             |
|      | 2023-09-08 fre | 03:15 - 16:00 | 12:45 |       |                |                       |      |                 |                                                             |
|      | 2023-09-09 lör | 23:55 - 15:00 | 15:05 |       |                |                       |      |                 |                                                             |
|      | 2023-09-10 sön | 17:30 - 07:30 | 14:00 |       |                |                       |      |                 |                                                             |
| •    | 2023-09-11 mån | 23:45 - 07:30 | 7:45  | 3.25  | 3.25           |                       | 3.25 |                 | Dygnsvila för kort - 7:45 timmar. Ej kompenserad nästa dygn |
|      | 2023-09-12 tis | 23:45 - 07:30 | 7:45  | 3.25  | 3.25           |                       | 6.50 |                 | Dygnsvila för kort - 7:45 timmar. Ej kompenserad nästa dygn |
|      | 2023-09-13 ons | 16:30 - 00:00 | 7:30  | 3.50  |                |                       | 6.50 |                 | Dygnsvila för kort - 7:30 timmar. Kompenserad nästa dygn    |
| _    | 2023 09 14 tor | 16:30 07:30   | 15:00 |       |                |                       | 6.50 |                 |                                                             |
|      | 2023-09-15 fre | 16:30 - 16:00 | 23:30 |       |                |                       | 6.50 |                 |                                                             |
| )    | 2023-09-16 lör |               | 24:00 |       |                |                       | 6.50 |                 |                                                             |
|      | 2023-09-17 sön |               | 24:00 |       |                |                       | 6.50 |                 |                                                             |
|      | 2023-09-18 mån |               | 24:00 |       |                |                       | 6.50 |                 |                                                             |
|      |                |               |       | 10.00 | 6.50           |                       |      |                 |                                                             |

Summeringen längst ned visar hur mycket som ska kompenseras med frånvaroorsak "Kompenserande vila". I dagsläget beräknas dygnsvilan i Medvind utifrån vart den längsta "vilan" infaller, vilket kan ge signal om mer kompenserande vila än vad som krävs enligt AB. **Arbete pågår med förbättring av signal.** 

### 2.7 Vid flera anställningar

Observera att beräkning av dygns- och veckovila tittar på samtliga anställningar medarbetaren har.

### 2.8 För medarbetaren

Samma signaler som syns i Översikt och Översikt/Person syns också för medarbetaren. Medarbetaren kan också via Rapporter ta del av samma Dygnsvila-rapport, där aktuell brytpunkt för anställningen samt dygnsvila dag för dag framgår.

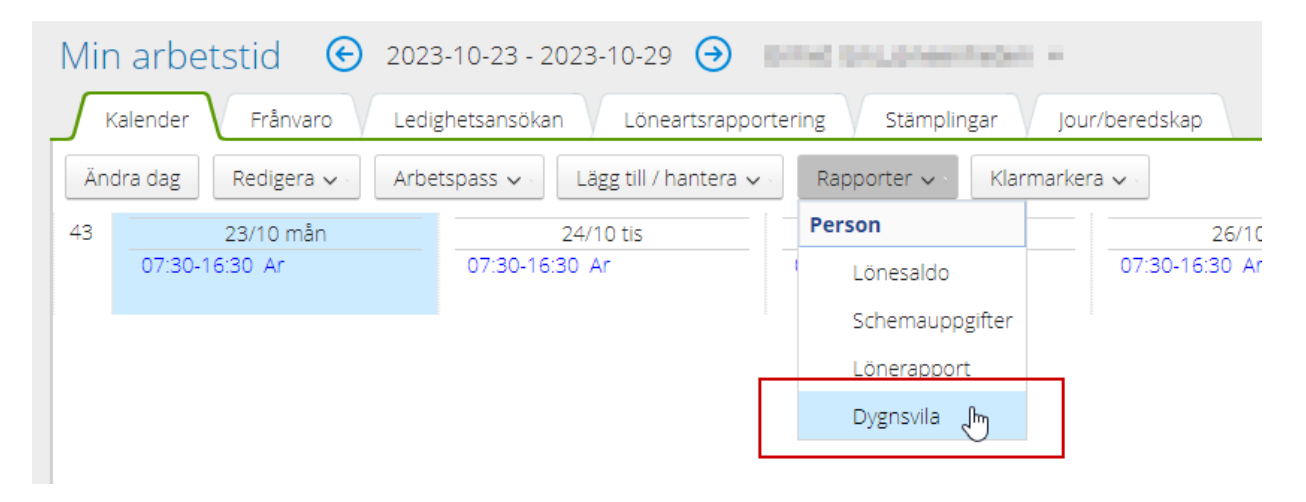